### エラー

# 起動時にライブラリマネージャが出る

異なるRIKCADのバージョンで作ったデータなどを開く時に、現在のライブラリ情報をロード が必要になります。

RIKCAD9/10

1.「プロジェクト内のライブラリ」タブの中、旧Ver.のRIKCAD21ライブラリを選択し、

画面左下の**赤枠内の削除ボタン**を押し、削除します

2.更に「追加」をクリックし、C: RIKCAD9(10) RIKCAD21 ライフ<sup>\*</sup> ラリを選択状態にし、

「選択」をクリックします。

3.右下の「OK」ボタンを押すことで、自動的にライブラリを再度、読み込みます。 ▼ ライフラリマネーシャー × プロジェクト内のライブラリ RIKCAD21 ラ/ブラリ 名前 パス サイズ ステータス 0 byte ■ RIKCAD21 ライブラリ O:YRIKCAD2YRIKCAD21 ライブラリ 0.66 GB

|   | 追加                   | <b>a</b> () | ライブラリのロード元:<br>配置済みオブジェクト:<br>配置済みインスタンス: | <u>C:¥RIKCAD9¥.</u> | <u>.CAD21ライフ<sup>*</sup>ラリ</u><br>2<br>14 |
|---|----------------------|-------------|-------------------------------------------|---------------------|-------------------------------------------|
| Þ | ✔ 全てのライブラリ部品のロードに成功し | ました         |                                           |                     |                                           |
|   | ② 再ロードと適用            |             |                                           | キャンセル               | OK                                        |

#### RIKCAD8/RIKCAD7/RIKCAD21 Ver6以降

## エラー

1. リンクされたライブラリの中の [ RIKCAD21ライブラリ ] を選択し、 🔀

で削除します。

2. 画面上部の [ 追加 ] をクリックし、C: RIKCAD8 ( RIKCAD7/RIKCAD21V6 ) RIKCAD2 1 f イ 7 <sup>\*</sup> f リを選択状態にし [ 選択 ] をクリックします。

## 3. 🤹

をクリックし、[ライブラリを再ロードして全ての変更を適用]をクリックし、ライブ ラリのロードが終わったら、OKで画面を閉じます。

| le la la la la la la la la la la la la la                                   | ライブラリマネージャー                    | ×                    |  |  |  |  |
|-----------------------------------------------------------------------------|--------------------------------|----------------------|--|--|--|--|
| 現在のライブラリとオブジェクト:                                                            |                                |                      |  |  |  |  |
|                                                                             | 追加                             | •                    |  |  |  |  |
| □ ● <b>埋め込みライブラリ</b><br>□ ● <u>@</u> リンクされたライブラ<br>□ □ <b>①</b> RIKCAD21ライブ | J<br>ラリ<br><sup>*</sup> 予切     |                      |  |  |  |  |
| <b>\$</b> ,                                                                 |                                | <b>M</b> X <b>()</b> |  |  |  |  |
| ▼ RIKCAD21ライフ*ラリのプロパティ                                                      |                                |                      |  |  |  |  |
| パス: C:¥RIKCAD21                                                             | V6¥RIKCAD21ライフ <sup>°</sup> ラリ |                      |  |  |  |  |
| 配置済みオブジェクト:                                                                 | 2                              |                      |  |  |  |  |
| 配置済みインスタンスの数:                                                               | 13                             |                      |  |  |  |  |
|                                                                             | キャンセル                          | OK                   |  |  |  |  |

(c) 2024 RIK <ksumatani@rikcorp.jp> | 2024-05-02 21:33:00

URL: http://faq.rik-service.net/index.php?action=artikel&cat=19&id=464&artlang=ja

1. 画面右側のローカルライブラリを選択し、右側の下にある [ 削除 ] をクリックします。

2. 画面左上の [ マイコンピューター ] のタブを開き、C > RIKCAD21 > RIKCAD21ライブ ラリを選択したら、 [ 追加 ] をクリックし、 [ 完了 ] を押すとロードが始まります。

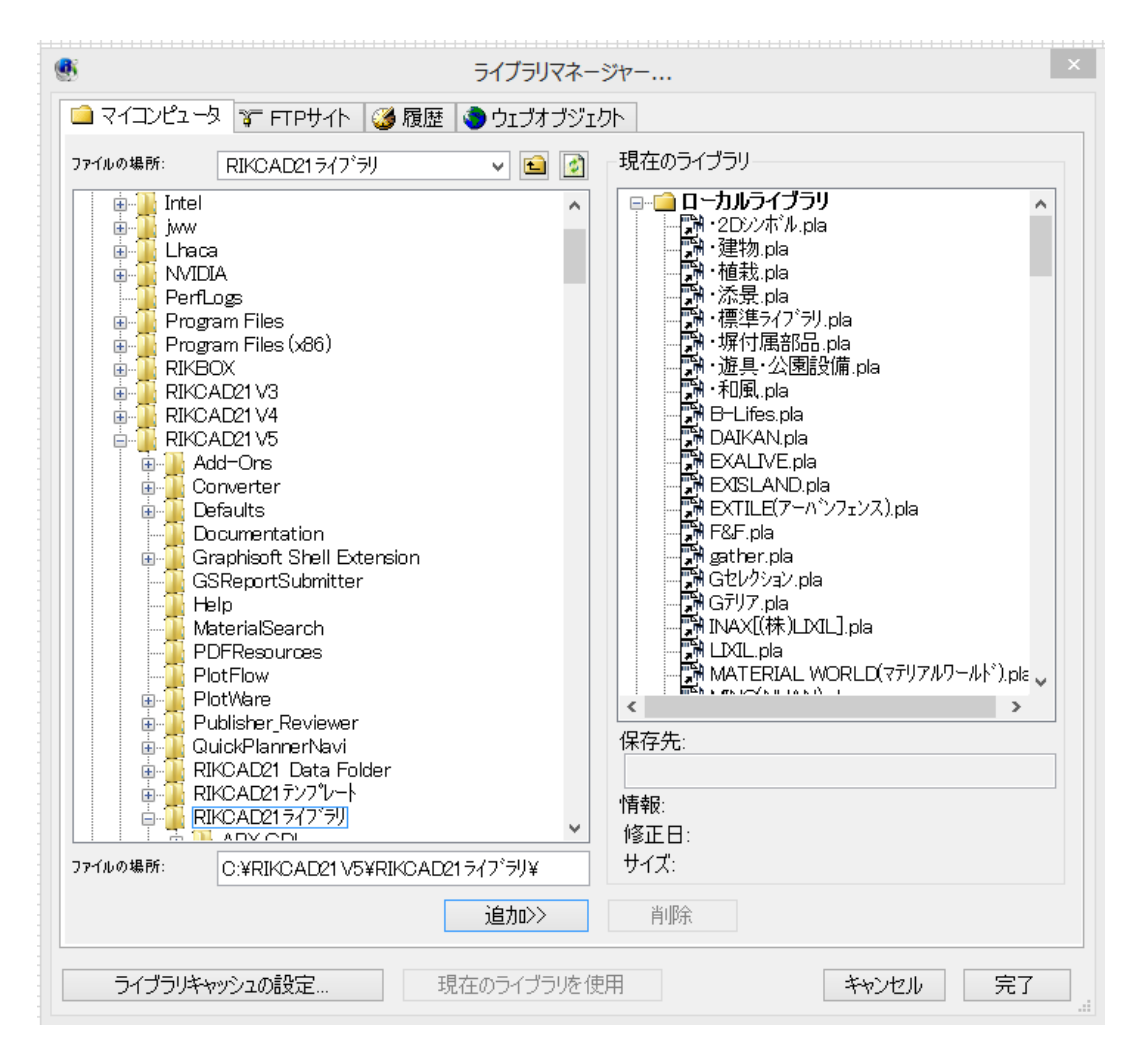

一意的なソリューション ID: #1463 製作者: 大木本 最終更新: 2022-04-12 03:49